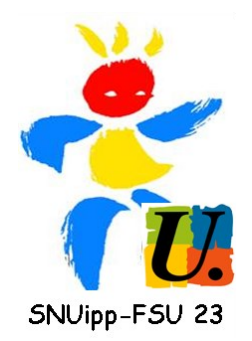

## **ELECTIONS**

du 29 novembre au 6 décembre, vous pourrez élire vos représentants dans les différentes instances départementales, académiques et nationales.

Pour cela, il vous faut : \*accéder à votre messagerie professionnelle \*créer votre compte électeur

## ATTENTION : la messagerie professionnelle n'est pas la messagerie Iprof.

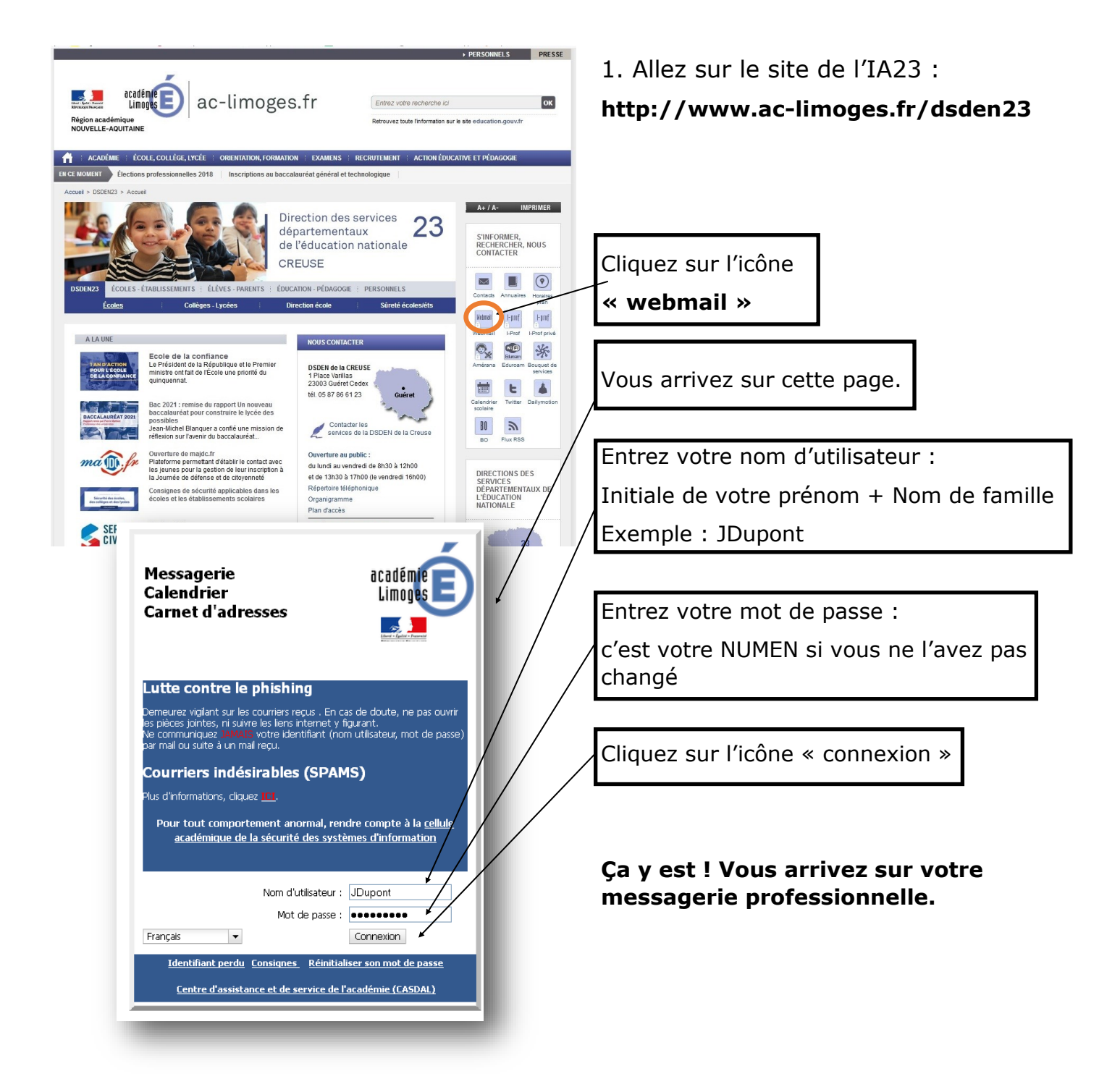